# Pedagogët – procesverbalet online

Per te hapur faqen online ofruar nga universiteti per plotesimin e procesverbaleve online, pedagogu duhet te shkoje ne adresen web

https://www.unishk.esse3.u-gov.rash.al/

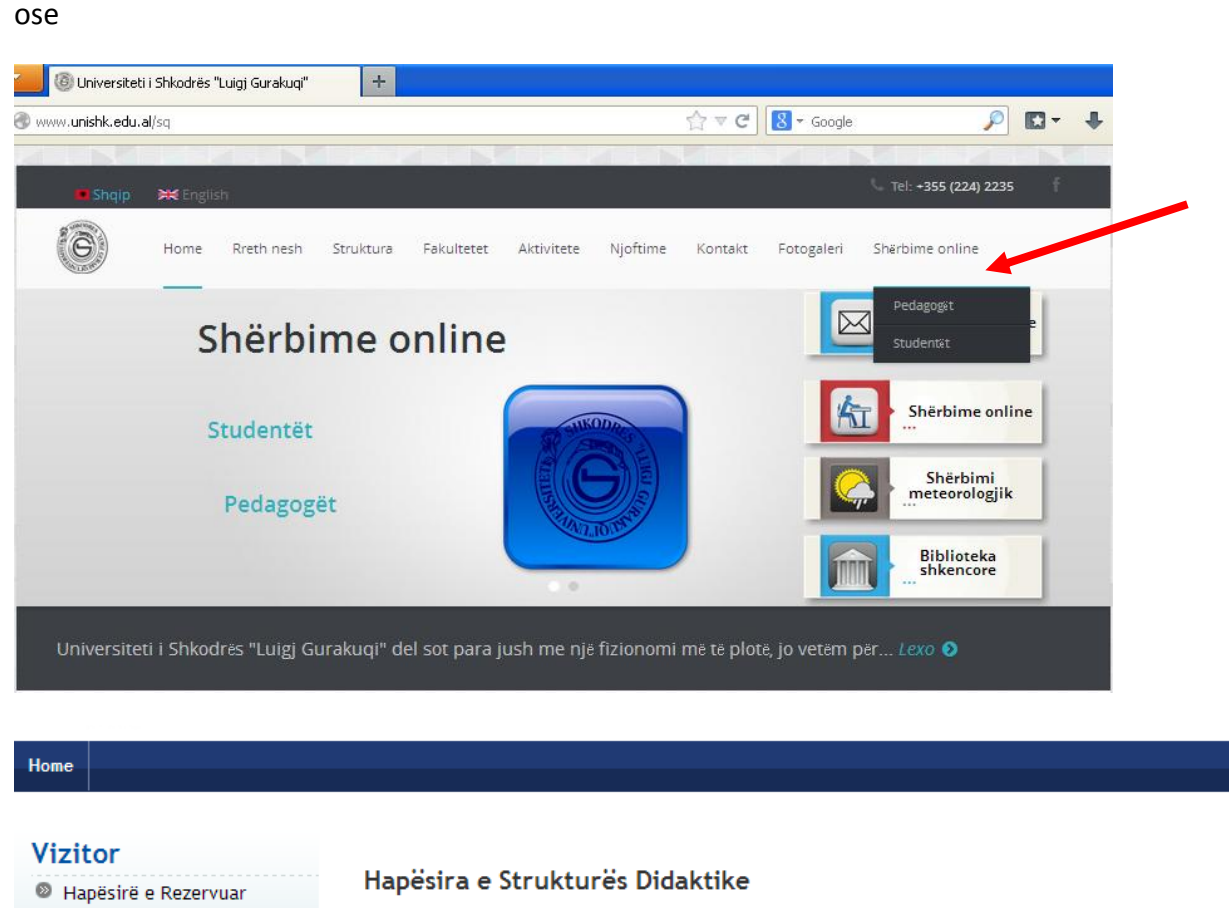

Kjo faqe është pika e fillimit për të lundruar ndër informacionet në lidhje me mësimindhënien e Universitetit. informacione të tjera universitare.

Fjalëkalim i harruar
Udhëzuesi
Strukturat
Gjithë programet
Konkurse
KLIKONI MBI MENU'NE MAJTAS

Regjistrimi

Login

Nëse nuk e keni emrin e përdoruesit (username) dhe fjalëkalimin (password), duhet ta kërkoni nga zyra e sekretarisë së fakultetit tuaj.

#### Autenticazione richiesta

Il server https://test.ust.esse3.u-gov.rash.al:443 richiede un nome utente e una password. Il server dichiara: ESSE3 -5AC443B25E8B1243D5C032FE7A75FC8C.jvm\_ust\_alesse3web 03.

|                | Emri i perdoruesit      |
|----------------|-------------------------|
| Nome utente: 🚺 | bendo                   |
| Password: 🚺    |                         |
| F              | jalekalimi              |
|                | Accedi Annulla          |
| ŀ              | (likoni per identifikim |

Browser'i juaj do t'ju hapë një dritare të vogël (popup) ku mund te vendosni të dhënat që ju janë dorëzuar.

Pasi të identifikoheni, sistemi do t'ju njohë me Emër Mbiemër dhe pozicionin tuaj brenda universitetit.

Për të filluar me procesin e hedhjes së notave online dhe gjenerimit të procesverbaleve

| Pedagog                        |                                                                                                    |
|--------------------------------|----------------------------------------------------------------------------------------------------|
| AIDA BENDO                     | Hapësira e Pedagogut                                                                                                    |
|                                | Kjo është faqja fillestare e seksioneve që ju rezervohen Juve Pedagog.                                                                      |
| Hapësirë e Rezervuar<br>Logout | Aktualisht Aplikimi të lejon të përcaktosh dhe administrosh Kalendarin e provimeve dhe veçantinë e Kurrikulës së Studimeve të Universitetit |
| Ndryshoni fjalëkalimin         | Në të ardhmen do plotësohen funksione të tjera të reja që, shpresojmë të mund t'i vijnë në ndihmë veprimtarisë suaj profesionale.           |
| Home                           |                                                                                                    |
| 🛯 Mësimdhënie                  | Për të hyrë në funksionet e dëshiruara "shtypni" tek përshkrimi përkatës që ndodhet në krahun e majtë të dritares.                          |
| Mbrojtja e Diplomës            |                                                                                                    |
| Komisioni                      | Ju urojmë punë të mbarë.                                                                                                    |

Kur klikoni mbi "Mësimdhënie", hapet automatikisht faqja që përmban listën e lëndëve dhe programin përkatës ku ju jeni "Pedagogu i Lëndës".

(Grafiku i Provimeve është menu'ja e saktë që hap këtë faqe)

х

| Home                                   |                                                                                                    |                                                                |                                        |
|----------------------------------------|----------------------------------------------------------------------------------------------------|----------------------------------------------------------------|----------------------------------------|
|                                        | Grafiku i Provimeve                                                                                                    |                                                                | <u>HOME</u> - Grafiku i Provimeve      |
| AIDA BENDO                             | Shfaq/krijo Grafikun e Provimeve për lëndët e mëposhtme                                                                           | navhimi i grafikut të provimova Lista mund të përfshijë odha   | ändä sä puk ofrahan mä nä vitin aktual |
|                                        | adya paradet usten e te gjuna tendeve për të chat është i mundur me<br>akademik. Në këtë rast shfaqet viti i fundit i kurrikulës. | maximin i grankut të provimeve. Lista mund të përisinje edhe i | ende ge nuk orronen me në vitin aktual |
|                                        | Emërtimi i Lëndës [Kodi]                                                                                                    | Program Studimi (cikli)                                        |                                        |
| Hapësirë e Rezervuar                   | Shëndeti Publik [SHLA01D]                                                                                                    | Shkencat e Lëvizjes [KP]                                       | 112                                    |
| Logout                                 | Lendet ku Pedagogu hyn ne mesim                                                                                                   |                                                                | Løgjenda:                              |
| Ndryshoni fjalëkalimin                 |                                                                                                    |                                                                |                                        |
| Mome                                   |                                                                                                    |                                                                |                                        |
| Ø Mësimdhënie                          |                                                                                                    |                                                                | ikona ku duhet te klikoni              |
| Grafiku i Provimeve                    | lenu'ja ku te shohim Kalendarin e Provimeve                                                                                       |                                                                | per te pare datat e provimeve          |
| Modele Provimi<br>Test Firma Dixhitale |                                                                                                    |                                                                | per kete lende                         |
| Shfaq Pasqyrën e Rezultateve           |                                                                                                    |                                                                |                                        |
| Koordinator Lëndësh                    |                                                                                                    |                                                                |                                        |
| Kurrikula e Studimeve                  |                                                                                                    |                                                                |                                        |
| Miratim Planesh Mësimore               |                                                                                                    |                                                                |                                        |

Në rastin kur nuk shikoni Lëndën tuaj ku ju duhet të jeni pedagogu që do të hidhni notën, ju kujtojmë të kontaktoni me Sekretaritë përkatëse ZIOS të Fakultetit tuaj për t'ju ndihmuar që të kryhet ndërlidhja e lëndëve që mungojnë.

Duke klikuar tek ikona e "Notës 10", për secilën Lëndë, ju hapet lista e provimeve me datat përkatese për secilën lëndë (këto provime janë krijuar nga sekretaritë përkatëse ZIOS)

| Home                                                                                               |                                                                                                    |                               |            |                                                    |                                     |                               |                                          |
|----------------------------------------------------------------------------------------------------|----------------------------------------------------------------------------------------------------|-------------------------------|------------|----------------------------------------------------|-------------------------------------|-------------------------------|------------------------------------------|
| Pedagog                                                                                            | Grafiku i Provimit - Lista e data                                                                      | ave                           |            |                                                    | HOME »                              | Grafiku i Provimeve » Lis     | ta e datave të provimit                  |
|                                                                                                    | Datë provimi për: Shëndeti Publik [SHLA(<br>Shkencat e Lëvizjes [KP] [SHL-A] ()<br>Grafiku i Provimeve | 01D]                          |            |                                                    |                                     |                               | <u>Shfaq detaje &gt;&gt;</u>             |
| Hapësirë e Rezervuar                                                                               | D <u>Provim i pjesshëm i ri</u>                                                                        |                               | Sht        | faq                                                | më të fundit •<br>Rezu              | tatet e vendosur              | a                                        |
| Logout<br>Ndryshoni fjalëkalimin                                                                   | Emërtimi i Provimit                                                                                    | Data ora salla                |            | Studentë të<br>regjistruar                         | Rezultate të<br>vendosura           | Procesverbale të<br>ngarkuara | Veprime                                  |
| <ul> <li>Home</li> <li>Měsimdhěnie</li> <li>Grafiku i Provimeve</li> <li>Modele Provimi</li> </ul> | Shendeti Publik Grupi 1 Stendeti Publik Grupi 1                                                        | 28/01/2014 09:00 GOD1 Salla 1 | Kthehu pas | • 1<br>Studente n<br>=<br>Numri qe d<br>ne procesv | e provim<br>luhet te dale<br>rerbal | ⊘<br>Klil<br>per<br>e s       | koni ketu<br>te pare listen<br>tudenteve |

Klikoni mbi ikonen e studentit djathtas per te hapur listen e studenteve te regjistruar ne provim

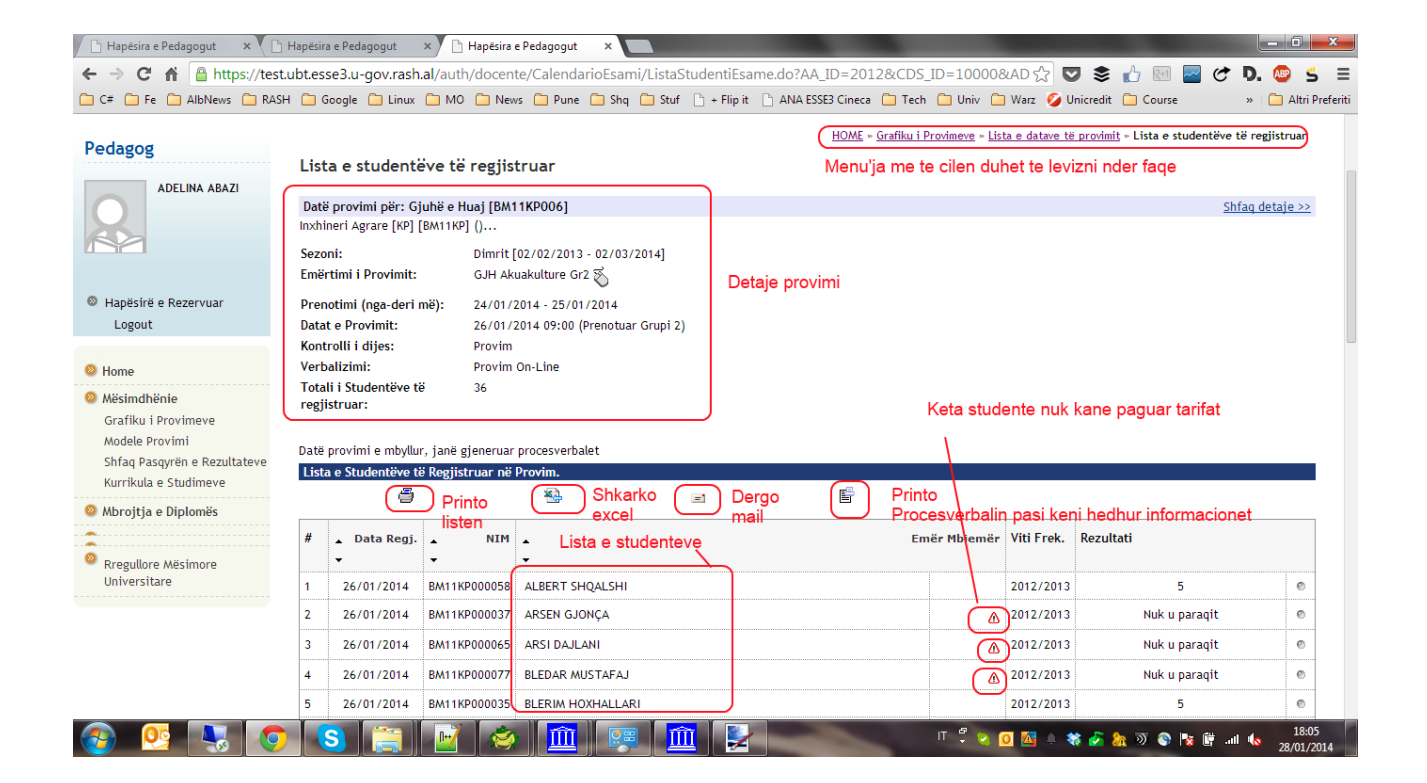

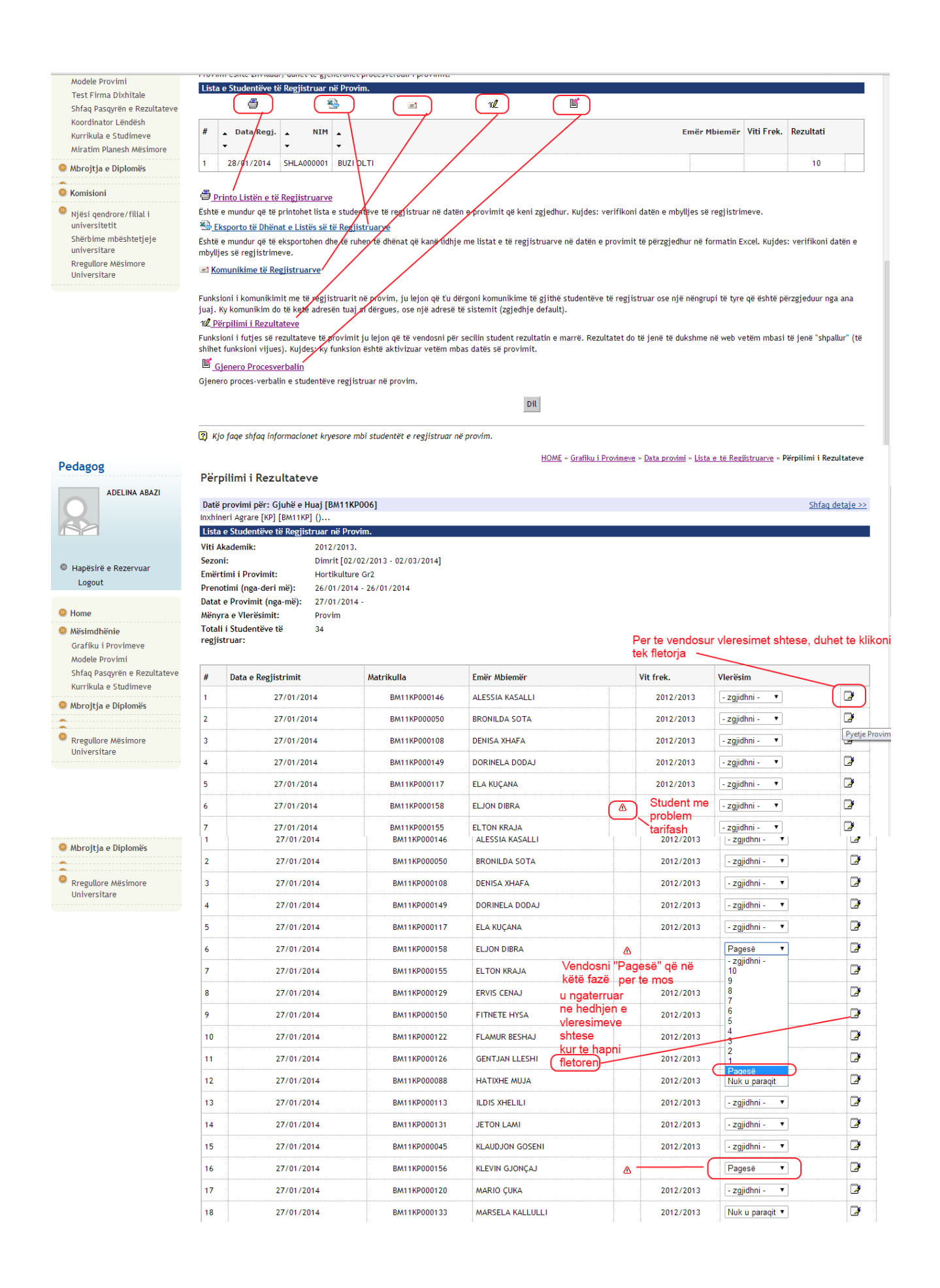

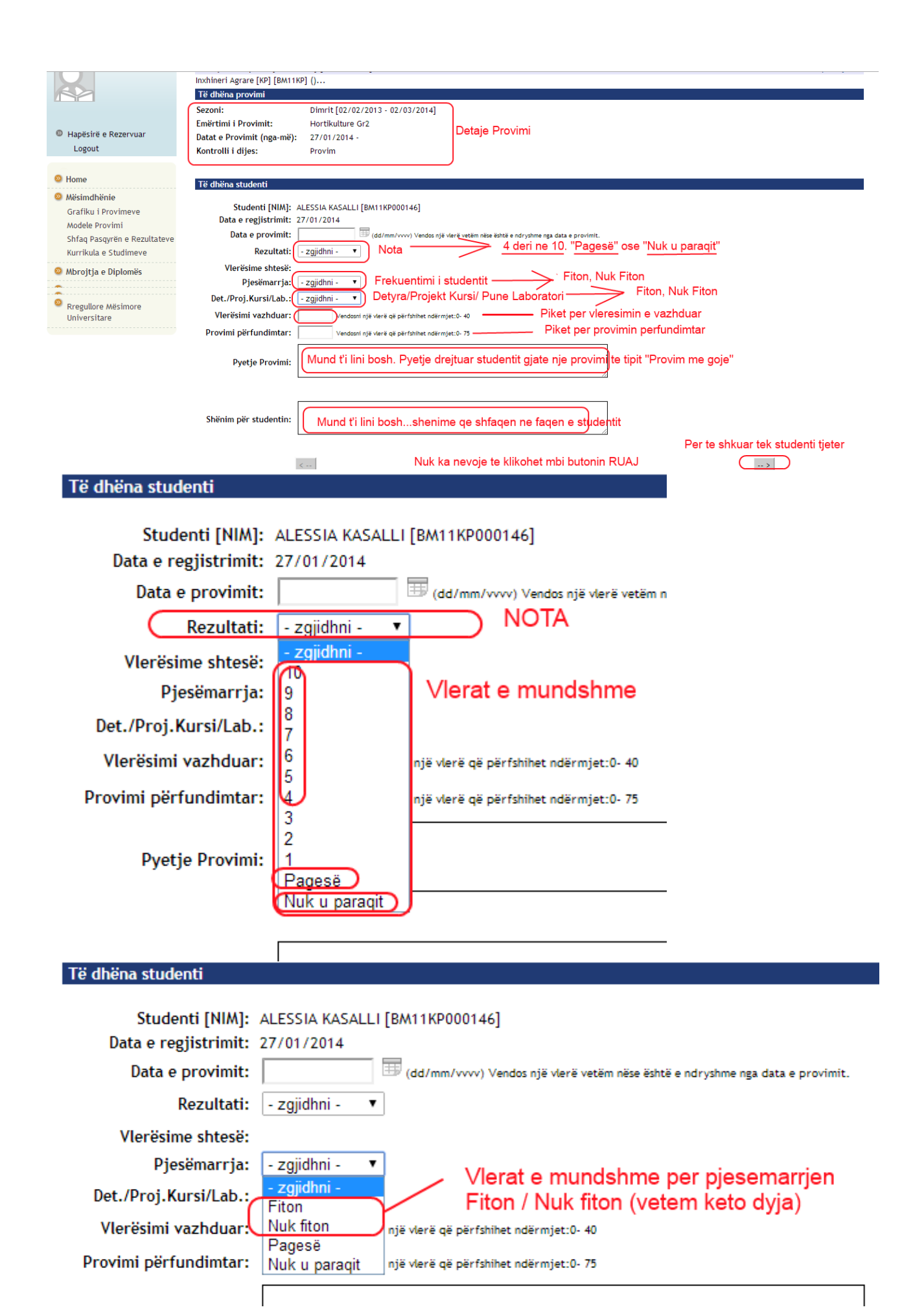

## Të dhëna studenti

| Studenti [NIM]:                                                                              | ALESSIA KASALLI [BM11KP000146]                                                                                                    |
|----------------------------------------------------------------------------------------------|----------------------------------------------------------------------------------------------------|
| Data e regjistrimit:                                                                         | 27/01/2014                                                                                                    |
| Data e provimit:                                                                             | (dd/mm/vvvv) Vendos një vlerë vetëm nëse është e ndryshme nj                                                                                                    |
| Rezultati:                                                                                   | - zgjidhni - 🔻                                                                                                    |
| Vlerësime shtesë:                                                                            |                                                                                                    |
| Pjesëmarrja:                                                                                 | - zgjidhni - 🔻                                                                                                    |
| Det./Proj.Kursi/Lab.:                                                                        | - zgjidhni - 🔹 🕐 Vlerat e mundshme                                                                                                    |
| Vlerësimi vazhduar:                                                                          | <u>- zqiidhni</u>                                                                                                    |
| Provimi përfundimtar:                                                                        | Nuk fiton                                                                                                    |
| · · · · · · · · · · · · · · · · · · ·                                                        | Pagesë                                                                                                    |
| Pvetie Provimi:                                                                              | Nuk u paraqit                                                                                                    |
| Të dhëna studenti                                                                            |                                                                                                    |
| re unena stadenti                                                                            |                                                                                                    |
| Studenti [NIM]:                                                                              | ALESSIA KASALLI [BM11KP000146]                                                                                                    |
| Data e regjistrimit:                                                                         | 27/01/2014                                                                                                    |
| Data e provimit:                                                                             | (dd/mm/vvvv) Vendos një vlerë vetëm nëse është e ndryshme nga data e provin                                                                                                    |
| Rezultati:                                                                                   | - zgjidhni - 🔻                                                                                                    |
| Vlerësime shtesë:                                                                            |                                                                                                    |
| Pjesëmarrja:                                                                                 | - zgjidhni -   Piket e mundshme per vleresimin                                                                                                    |
| Det./Proj.Kursi/Lab.:                                                                        | - zgjidhni - • • • • • • • • • • • • • • • • • •                                                                                                    |
| Vlerësimi vazhduar:                                                                          | 20 Vendosni një vlerë që përfshihet ndërmjet:0- 40                                                                                                    |
| Provimi përfundimtar:                                                                        | (56) Piket e mundshme per provimin perfundimtar                                                                                                    |
| at de la terte herte                                                                         |                                                                                                    |
| Per te shkuar                                                                                | ne studentin Per te shkuar ne studentin                                                                                                    |
| e meparshem                                                                                  | e mepasshem                                                                                                    |
| Ruaj                                                                                         | Anullo Kthehu ne faqen kryesore Dil                                                                                                    |
| Per t'u kthyer ne listen e g                                                                 | ithe studenteve pasi ka ruajtur detajet e ketij studenti                                                                                                    |
| Printo Listën e të Regjistruarve                                                             |                                                                                                    |
| Është e mundur që të printohet lista e stude<br>Eksporto të Dhënat e Listës së të Regj       | ntëve të regjistruar në datën e provimit që keni zgjedhur. Kujdes: verifikoni datën e mbylljes së regjistrimeve.<br><u>istruarve</u>                                                               |
| Është e mundur që të eksportohen dhe të ru<br>mbylljes së regjistrimeve.                     | hen të dhënat që kanë lidhje me listat e të regjistruarve në datën e provimit të përzgjedhur në formatin Excel. Kujdes: verifikoni datën e                                                         |
| Komunikime të Regjistruarve                                                                  |                                                                                                    |
| Funksioni i komunikimit me të regjistruarit                                                  | në provim, ju lejon që t'u dërgoni komunikime të gjithë studentëve të regjistruar ose një nëngrupi të tyre që është përzgjeduur nga ana<br>si dërgure osa një drecë të sistemit (grindhin dofault) |
| 14 <u>2 Përpilimi i Rezultateve</u>                                                          | s, est-pres, ose nije aarese te sistemit (Egjeanje aeraatt).                                                                                                    |
| Funksioni i futjes së rezultateve të provimi<br>shihet funksioni vijues). Kujdes: ky funksio | ∶ju lejon që të vendosni për secilin student rezultatin e marrë. Rezultatet do të jenë të dukshme në web vetëm mbasi të jenë "shpallur" (të<br>1 është aktivizuar vetëm mbas datës së provimit.    |
| Gjenero Procesverbalin<br>Gjenero proces-verbalin e studenteve regis                         | Pasi kemi plotesuar gjithe informacionet per secilin student (pjesemarrjen, vleresimet, noten)<br>truar ne provim.                                                                                 |

#### Printo Listën e të Regjistruarve

Është e mundur që të printohet lista e studentëve të regjistruar në datën e provimit që keni zgjedhur. Kujdes: verifikoni datën e mbylljes së regjistrimeve.

#### 🕾 Eksporto të Dhënat e Listës së të Regjistruarve

Është e mundur që të eksportohen dhe të ruhen të dhënat që kanë lidhje me listat e të regjistruarve në datën e provimit të përzgjedhur në formatin Excel. Kujdes: verifikoni datën e mbylljes së regjistrimeve.

Komunikime të Regjistruarve

Funksioni i komunikimit me të regjistruarit në provim, ju lejon që tu dërgoni komunikime të gjithë studentëve të regjistruar ose një nëngrupi të tyre që është përzgjeduur nga ana juaj. Ky komunikim do të ketë adresën tuaj si dërgues, ose një adresë të sistemit (zgjedhje default).

12 <u>Përpilimi i Rezultateve</u> Per te vendosur notat, duhet te shkojme e te klikojme ne kete menu

Funksioni i futjes së rezultateve të provimit ju lejon që të vendosni për secilin student rezultatin e marrë. Rezultatet do të jenë të dukshme në web vetëm mbasi të jenë "shpallur" (të shihet funksioni vijues). Kujdes: ky funksion është aktivizuar vetëm mbas datës së provimit.

### ≝ <u>Gjenero Procesverbalin</u>

Gjenero proces-verbalin e studentëve regjistruar në provim.

Dil

HOME » Grafiku i Provimeve » Data provimi » Lista e të Regjistruarve » Shfaq paraprakisht Procesverbalin

| Pe | da | o | סר |
|----|----|---|----|
|    | au | 5 | -5 |

Shfaq paraprakisht Procesverbalin

|                                |            |            |              | · · ·           |   |           |            |               |                                                                                                    |
|--------------------------------|------------|------------|--------------|-----------------|---|-----------|------------|---------------|----------------------------------------------------------------------------------------------------|
|                                | C          | lata Regj. | Matrikulla   | Emër Mbiemër    |   |           | Viti Frek. | Rezultati     | Zgjidh 🔲                                                                                                    |
|                                | 2          | 7/01/2014  | BM11KP000146 | ALESSIA KASALLI |   |           | 2012/2013  | 9             |                                                                                                    |
| anësirë e Rezervuar            | 2          | 7/01/2014  | BM11KP000050 | BRONILDA SOTA   |   |           | 2012/2013  | 6             |                                                                                                    |
| Logout                         | 2          | 7/01/2014  | BM11KP000108 | DENISA XHAFA    |   |           | 2012/2013  | 7             |                                                                                                    |
|                                | 2          | 7/01/2014  | BM11KP000149 | DORINELA DODAJ  |   |           | 2012/2013  | 7             | Ø                                                                                                    |
| me                             | 2          | 7/01/2014  | BM11KP000117 | ELA KUÇANA      |   |           | 2012/2013  | 6             |                                                                                                    |
| simdhënie<br>afiku i Provimeve | 2          | 7/01/2014  | BM11KP000158 | ELJON DIBRA     |   | ⊿         |            | Pagesë        |                                                                                                    |
| odele Provimi                  | 2          | 7/01/2014  | BM11KP000155 | ELTON KRAJA     |   |           |            | 6             | Ø                                                                                                    |
| faq Pasqyrën e Rezult          | ateve 2    | 7/01/2014  | BM11KP000129 | ERVIS CENAJ     |   |           | 2012/2013  | 4             | ✓                                                                                                    |
| rrikula e Studimeve            | 2          | 7/01/2014  | BM11KP000150 | FITNETE HYSA    |   |           | 2012/2013  | 6             |                                                                                                    |
| rojtja e Dipiomes              | 2          | 7/01/2014  | BM11KP000122 | FLAMUR BESHAJ   |   |           | 2012/2013  | 8             |                                                                                                    |
| egullore Mësimore              | 2          | 7/01/2014  | BM11KP000126 | GENTJAN LLESHI  |   |           | 2012/2013  | 5             |                                                                                                    |
| iversitare                     | 2          | 7/01/2014  | BM11KP000088 | HATIXHE MUJA    |   |           | 2012/2013  | 10            | R                                                                                                    |
| 27/01/2014 E                   | 3M11KP0000 | 94 ROVEN   | A KAPLLANAJ  |                 |   | 2012/2013 | l          | Nuk u paraqit |                                                                                                    |
| 27/01/2014 E                   | 3M11KP0001 | 02 ROZIN   | A SEJDIA     |                 |   | 2012/2013 |            | 8             | <ul> <li>Image: A start of the start of the start of</li></ul> |
| 27/01/2014 E                   | 3M11KP0001 | 25 RUDIN   | A MANDRI     |                 |   | 2012/2013 | 1          | Nuk u paraqit |                                                                                                    |
| 27/01/2014 E                   | 3M11KP0001 | 39 RUDOL   | F ADEMI      |                 | Δ |           |            | Pagesë        |                                                                                                    |
| 27/01/2014 E                   | 3M11KP0001 | 09 SEFIDI  | N SOKOLI     |                 |   |           |            | Nuk u paraqit | V                                                                                                    |
| 27/01/2014 E                   | 3M11KP0001 | 27 SONILA  | A LLAPUSHI   |                 | Δ |           |            | Pagesë        |                                                                                                    |
| 27/01/2014 E                   | 3M11KP0001 | 35 UARDA   | BELLI        |                 |   |           |            | 10            |                                                                                                    |
| 27/01/2014 E                   | 3M11KP0000 | 48 VALBO   | NA MARISHTA  |                 |   | 2012/2013 |            | 7             |                                                                                                    |
| 27/01/2014 E                   | 3M11KP0000 | 90 VALMI   | RA TROCI     |                 |   | 2012/2013 |            | 7             |                                                                                                    |
| 27/01/2014 E                   | 3M11KP0001 | 19 XHENS   | ILA BUZI     |                 |   | 2012/2013 |            | 5             |                                                                                                    |
| 27/01/2014 E                   | 3M11KP0001 | 24 XHULIA  | A HALILAJ    |                 |   | 2012/2013 |            | 4             | <ul> <li>Image: A start of the start of the start of</li></ul> |

Dil

ne browser qe duhet te printojme firmosur dhe dorezuar ne sekretari Printo Proces-verbalin

Pasi sigurohemi per informacionet e vendosura, klikojme mbi kete buton

| Printo Listën e të Regjistruarve Eshtë e mundur që të printohet lista e studentëve të regjistruar në datën e provimit që keni zgjedhur. Kujdes: verifikoni datën e mbylljes së regjistrimeve. Eshtë e mundur që të eksporto të Dhënat e Listës së të Regjistruarve Eshtë e mundur që të eksportohen dhe të ruhen të dhënat që kanë lidhje me listat e të regjistruarve në datën e provimit të përzgjedhur në formatin Excel. Kujdes: verifikoni datë                                                                             | é |
|----------------------------------------------------------------------------------------------------|---|
| Indiques se regjistruarve                                                                                                    |   |
| Funksioni i komunikimit me të regjistruarit në provim, ju lejon që t'u dërgoni komunikime të gjithë studentëve të regjistruar ose një nëngrupi të tyre që është përzgjeduur nga a<br>juaj. Ky komunikim do të ketë adresën tuaj si dërgues, ose një adresë të sistemit (zgjedhje default).<br>Frinto dhe Korrigjo proces-verbalin<br>Printo përsëri procesverbalin përmbledhës të studentëve<br>gjenerimit të procesverbaleve të korrigjimit. Eliminon procesverbalet përmbledhëse që ende nuk janë marrë nga sekretaria.<br>Dil | A |
|                                                                                                    | - |
| Datë provimi për: Gjuhë e Huaj [BM11KP006] Shfaq detaje >><br>nxhineri Agrare [KP] [BM11KP1 ()                                                                                                    |   |
| Emërtimi i Provimit: Hortikulture Gr2<br>Datat e Provimit (nga-më): 27/01/2014 -<br>Procesverbale të gjeneruara: 1                                                                                                    |   |

Mund te printojme kete procesverbal sa here te kemi nevoje

| Lista e procesverbaleve te gjeneruara me pare.  |                       |                  |               |           |              |        |          |
|-------------------------------------------------|-----------------------|------------------|---------------|-----------|--------------|--------|----------|
| # Fleta (Seria)                                 | Përshkrimi            | Data e Printimit | Gjeneruar nga | Gjendja   | # Studentësh | Printo | Fshi     |
| 1148                                            | Procesverbal standart | 28/01/2014       | ABAZI ADELINA | Importuar | 34           | ( )    |          |
| Numri i serise se procesverbalit tone<br>fletes |                       |                  | Dil           |           |              |        | <u> </u> |

Faqja në fjalë shfaq procesverbalet që janë gjeneruar më përpara.

Nese duhet te korrigjojme procesverbalin, klikojme mbi kete ikone